# 學生彰化G Suite申請步驟

2021-05-15

#### 進中山國小網站-〉停課不停學-〉彰化縣G-Suite師 生申請方式,或直接點右方「彰化G Suite」

| [ more                                                                                     | e ] | 動植物辦識                                         |  |
|--------------------------------------------------------------------------------------------|-----|-----------------------------------------------|--|
| 停課不停學                                                                                      |     | 2021-02-24 教務處公告 /<br>109學年度中山國小校園動           |  |
| <b>停課不停學</b>                                                                               |     | 值物辨藏CC套                                       |  |
| 2020-05-05 教務處公告 / 彰化縣政府自主學習專區                                                             |     | 2020-02-19 教務處公告 /<br>108學年度中山國小校園動<br>植物辨識比賽 |  |
| 2020-05-03 教務處公告 / 學生在家使用桌機筆電如何進入Google Classroom 及meet會議室                                 |     | 2019-02-14 教務處公告 /                            |  |
| 2020-04-30 教務處公告 / 學生在家使用手機平板如何進入Google Classroom 及meet會議室                                 |     | 107學年度校內動植物辦識<br>H-塞辦法                        |  |
| 2020-04-24 教務處公告 / 彰化雲端停課不停學線上補課EDM及實施流程                                                   |     | [ more ]                                      |  |
| 2020-03-20 教務處公告,彰化縣 G Suite 應用服務(Google教育版帳號)師生申請方式                                       |     |                                               |  |
| [ more                                                                                     | e ] | 常用連結                                          |  |
| 獎助學金                                                                                       |     | > 教育處新雲端系統                                    |  |
|                                                                                            |     | > 公文系統<br>- 彩化時新贈串公務信箱                        |  |
| 突助學金                                                                                       | A [ | 、彰化G-Suite                                    |  |
| 2021-04-07 教務處公告 / 轉知 · 財團法人全聯慶祥慈善事業基全會辦理「全聯急難救助專案」由請習訊                                    |     | 、彰化學校基本資料平台                                   |  |
|                                                                                            |     | > 彰化縣教師公開授課資訊系統                               |  |
| 2021-03-31 致扬展公司/ 轉和, 半半匹圈紅心子曾辦理110年度, 紅心问口笑笑的学士」中請爭且                                      |     | > 教師專業發展支持作業平台                                |  |
| 2021-02-26 教務處公告 / 轉知: 彰化縣109學年度第2學期自強優秀學生獎學金自110年3月1日至110年3月15日止受理申<br>請,校內申請期限110/03/08止 |     | > 甲小學選庫網<br>- 請告部小認問兩時                        |  |
|                                                                                            | . 1 |                                               |  |

## 進入彰化G Suite https://gsuite.chc.edu.tw

gsuite.chc.edu.tw/sso/module.php/core/loginuserpass.php?AuthState=\_f1a6081868c64aa3e6d92c5f928f98c28e4569fcc1%3Ahttps%3A%2F%2Fgsuite.chc.ed... 連結本站網址 https://gsuite.chc.edu.tw 使用本系統需要有合法的校務系統帳號(CloudSchoool) 退休專區在"彰化市"行政區選單中 帳號同步情況請至這裡查詢(限學網,感謝紀老師熱心協助) 校務系統帳號 FMail 常見無法登入說明: 請選擇行政區: • 學生登入帳號為年班座號(如60101),請勿使用108-xxx之 彰化市 格式。 轉學生未設定密碼查詢點這,設定完之後請於隔天再使 用,校務系統每晚11點會同步密碼。 ・ 語選擇 題称・ • 一開始設定學生密碼完成後,有手動去修改學生生日,造 縣立中山國小(074601) 成密碼不符合現象,請至"系統管理">>"帳號管理"查詢學 牛密碼再校正即可。 校務系統帳號:學生請用年班座號,例如六年一 尚未解決問題: 班一號 60101 : 51209 • 有時出現ERR TOO MANY REDIRECTS錯誤,請清除 瀏覽器cookie。 其它注意事項: 校務系統密碼: • 若出現多校任職時,又未兼職者,請確定是否離職學校未 將教師帳號停用。

登入

帳號:填班級座號,共5 碼。如5年12班9號,填 51209

☆

( <del>....</del> )

密碼:預設為西元出生 年月日,共8碼。如2012 年3月29日生,請填 20120329

### 第一次登入,需要自訂帳號名稱,為方便 校方辦識帳號,學生帳號請輸入cses+學號

教師和學生)- 第一次使用需設定: 建立 G-Suite 帳號 或關聯

● \*幫我建立帳號(自己取帳號名)

帳號名稱:

| cses+學號 | @chc.edu.tw |
|---------|-------------|
|         | 確定          |

為方便校方辦識帳號,學生帳號請輸入cses+學號(cses為小寫英文字母) 例如: 學號為102333 帳號請入cses102333

### 建立完後,請按「確定」並重新登入

# 彰化。。。。。

搜尋時沒有廣告!

Google官方對家長同意書的

G-Suite 建立帳號

已為你建立 G-Suite 帳號 cses: @chc.edu.tw

請重新登入後生效!

確定

### 請重新登入一次

#### 使用本系統需要有合法的校務系統帳號(CloudSchoool)

帳號同步情況請至這裡查詢(限學網,感謝紀老師熱心協助) 退休專區在"彰化市"行政區選單中 校務系統帳號 EMail

常見無法登入說明:

- 學生登入帳號為年班座號(如60101),請勿使用108-xxx之格式。
- 轉學生未設定密碼查詢點這,設定完之後請於隔天再使用,校務系統每晚11點會同步密碼。
- 一開始設定學生密碼完成後,有手動去修改學生生日,造 成密碼不符合現象,請至"系統管理">>"帳號管理"查詢學 生密碼再校正即可。

#### 尚未解決問題:

 有時出現ERR\_TOO\_MANY\_REDIRECTS錯誤,請清除 瀏覽器cookie。

#### 其它注意事項:

 若出現多校任職時,又未兼職者,請確定是否離職學校未 將教師帳號停用。 請選擇行政區:

| Ĩ | 彰化市 |  |  | ~ |
|---|-----|--|--|---|
|   |     |  |  |   |

請選擇學校:

縣立中山國小(074601)

校務系統帳號:學生請用年班座號,例如六年一 班一號 60101:

#### 校務系統密碼:

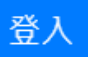

### 若能看到此畫面,代表可正常登入 彰化**G Suite**

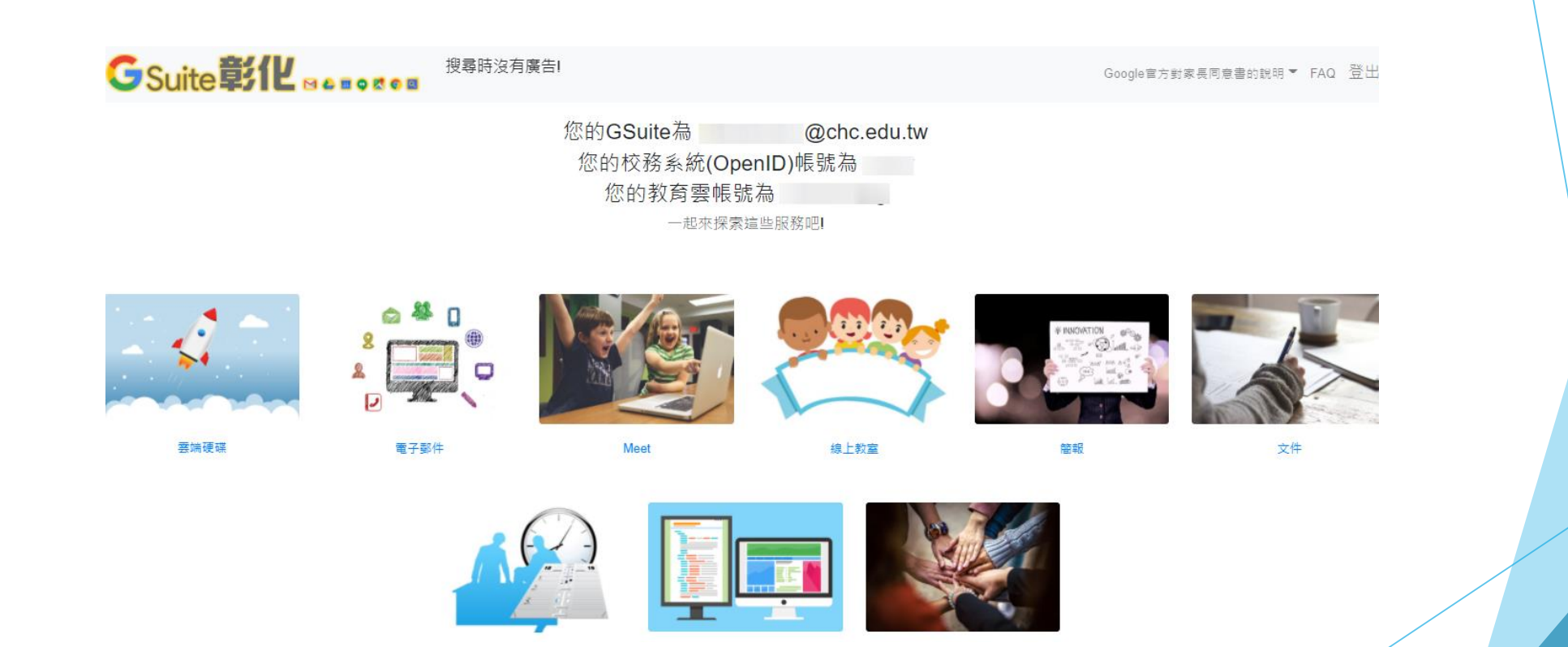